# **Eina TISORES**

En cas de tenir un arxiu d'una grandària considerable que faci inviable la seva tramesa per correu-e, podeu fragmentar-lo amb l'eina **Tisores**.

# <u>INSTAL·LACIÓ</u>

El programa el trobareu a <u>http://clic.xtec.net/ca/eines/utilitats.htm#tisores</u>

Baixeu l'arxiu tisores.exe i deseu-lo al vostre ordinador.

Executeu-lo, és a dir, cliqueu dues vegades damunt tisores.exe. Us sortirà aquesta pantalla:

| Descripció eina                            | ×                        |
|--------------------------------------------|--------------------------|
| Aquest fitxer conté els<br>l'eina tisores. | arxius d'instal·lació de |
| Premeu el botó 'D'aco<br>instal·lació.     | rd' per començar la      |
| D'acord                                    | Cancel·lar               |

Premeu **D'acord**. Us surt una finestra com aquesta.

| Directori de descompressió                                      | ×          |
|-----------------------------------------------------------------|------------|
| Indiqueu la unitat i el directori or<br>descomprimir el fitxer. | voleu      |
|                                                                 |            |
| Directori de destinacio:                                        |            |
| C. AT EMITAINS                                                  |            |
| <u>├</u> c:\                                                    |            |
| emp (emp                                                        |            |
|                                                                 |            |
|                                                                 |            |
|                                                                 |            |
|                                                                 |            |
|                                                                 |            |
|                                                                 |            |
| E C:                                                            | <b>_</b>   |
| D'acord (                                                       | Cancel·lar |

Canvieu el directori de destinació. Per exemple poseu **D:/TISORES**, en cas que tingueu un disc D:/. Si no el teniu creeu la carpeta TISORES allí on vulgueu.

| Directori de descompressió                                                                                            | × |
|----------------------------------------------------------------------------------------------------|---|
| Indiqueu la unitat i el directori on voleu<br>descomprimir el fitxer.                                                 |   |
| Directori de destinació:                                                                                              |   |
| D:\TISORES                                                                                                    |   |
| d:\ activitats i curriculum contes compartits corbera Documents epergam fonts de windows lcones web ldealist d: dades |   |
| D'acord Cancel·lar                                                                                                    |   |

Premeu **D'acord**.

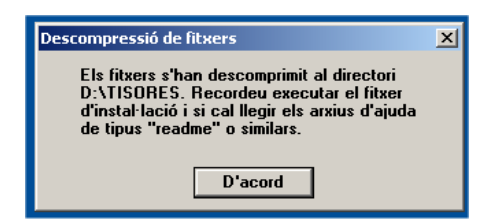

Torneu a prémer **D'acord**. Aneu a la carpeta D:/TISORES o a la carpeta on hàgiu descomprimit el fitxer **tisores.exe**, Comproveu que hi ha aquests arxius.

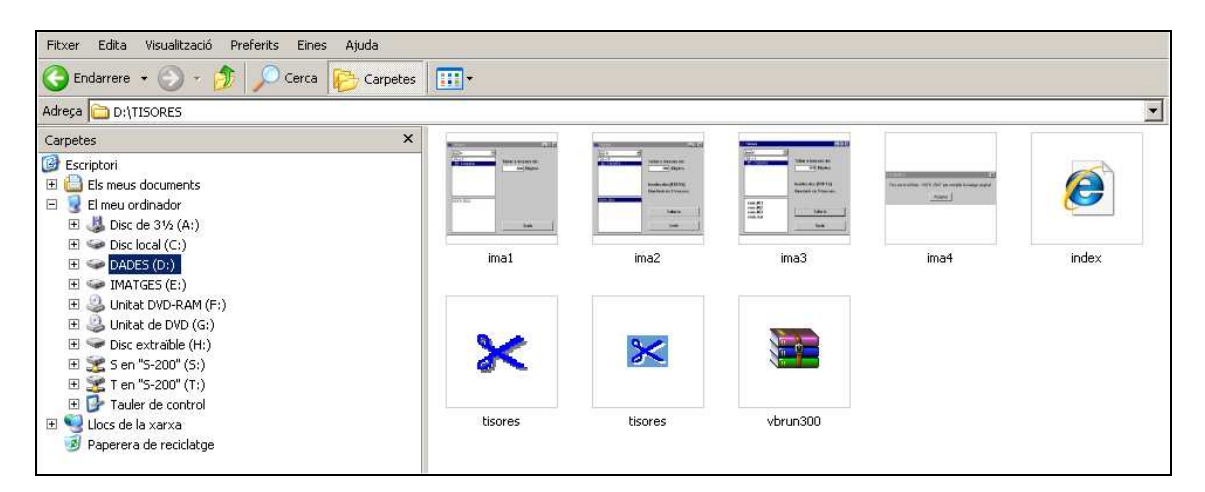

Descomprimiu l'arxiu **vbrun300.zip**: botó dret del ratolí i escolliu l'opció **"Extreure aquí"**. En descomprimir, a la mateixa carpeta us apareixerà un nou arxiu: **vbrun300.dll** Aquest arxiu l'heu de traslladar a la carpeta **System** del directori **C:/Windows** del vostre ordinador. Ho podeu fer mitjançant **Còpia** i **Enganxa** o bé arrossegant-lo des de l'Explorador.

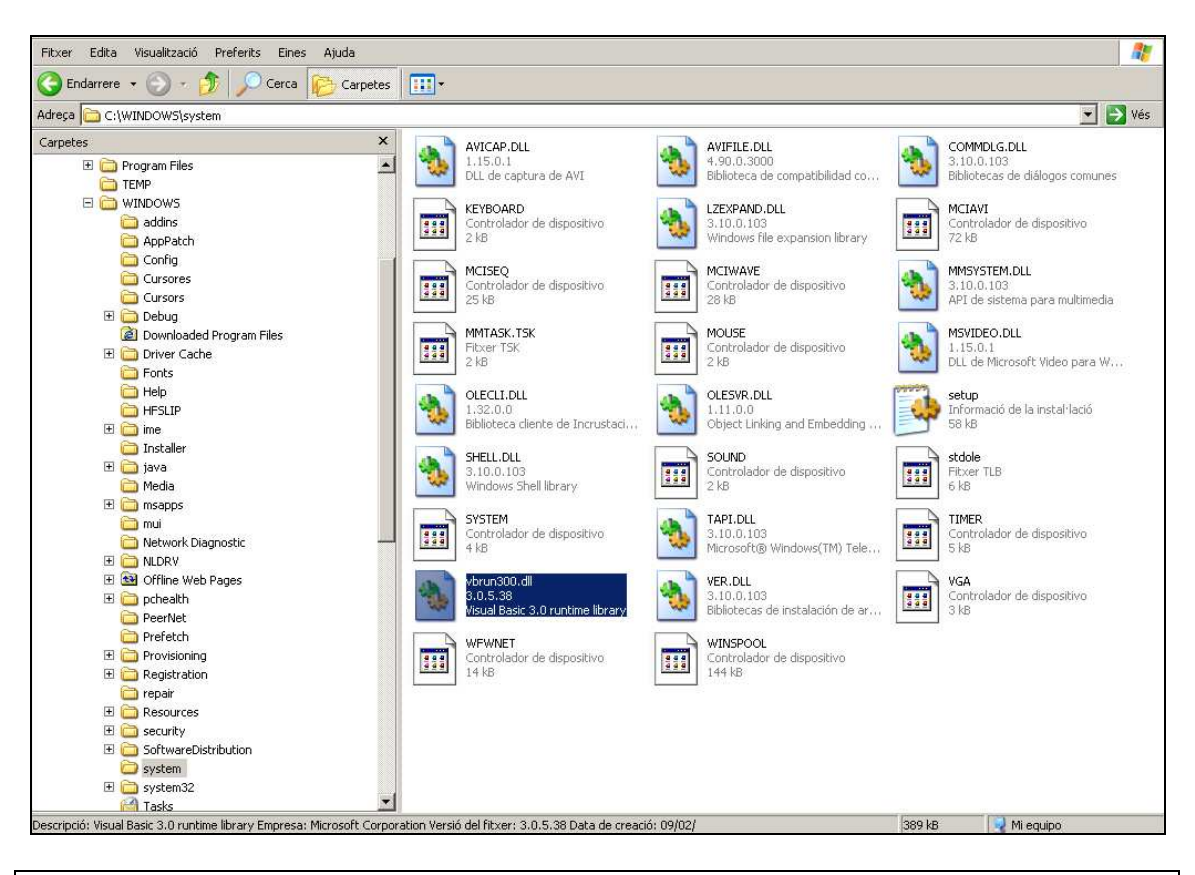

Important: no elimineu vbrun300.dll de la carpeta TISORES.

## ÚS DEL PROGRAMA "TISORES"

Un cop heu posat l'arxiu **vbrun300.dll** dins la carpeta **System** del directori **Windows**, heu de preparar l'arxiu que voleu tallar.

#### PREPARACIÓ DE L'ARXIU ENVIAR

Per exemple voleu enviar l'arxiu *natura\_morta.notebook*, que pesa 33 Mb. El primer que heu de fer és desar-lo a la carpeta **TISORES** del vostre ordinador. Comprimiu-lo i doneu-li un nom que no contingui més de 8 lletres (MOLT IMPORTANT), per exemple *natura.zip*.

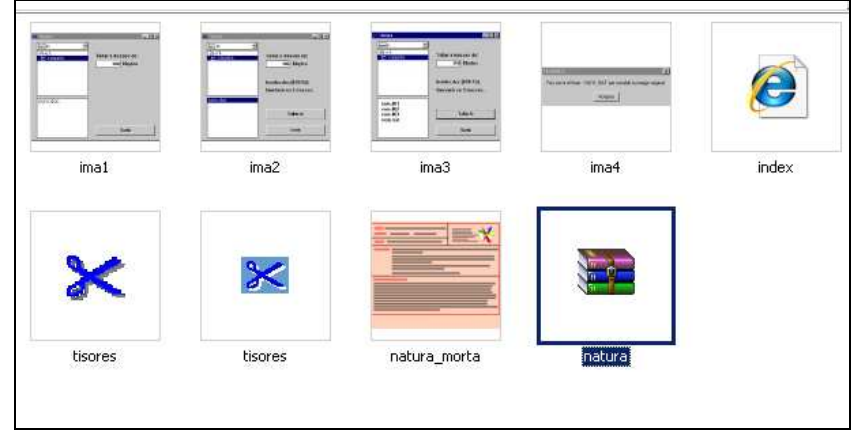

## TALLANT L'ARXIU "NATURA.ZIP" Per a tallar l'arxiu **natura.zip** heu de fer el següent: a) Clicar sobre l'aplicació **tisores**:

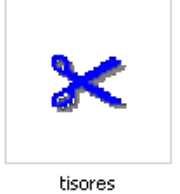

### b) S'obrirà una finestra com aquesta:

| }≪ Tisores                                                                                                    |                                     |
|----------------------------------------------------------------------------------------------------|-------------------------------------|
| E d: [DADES] ▼<br>C d:\<br>P tisores                                                                                      | Tallar a trossos de:<br>1420 Kbytes |
| ima1.gif ▲<br>ima2.gif<br>ima3.gif<br>ima4.gif<br>index.htm<br>natura.zip<br>natura~1.not<br>tisores.exe<br>tisores.gif ▼ | Sortir                              |

En la qual per defecte:

- S'obre la carpeta TISORES amb els arxius que conté.
- Diu que la mida dels trossos en què tallarà l'arxiu és de 1420 Kb (la mida dels antics disquets).
- c) Seleccioneu l'arxiu que voleu tallar, en aquest cas natura.zip.

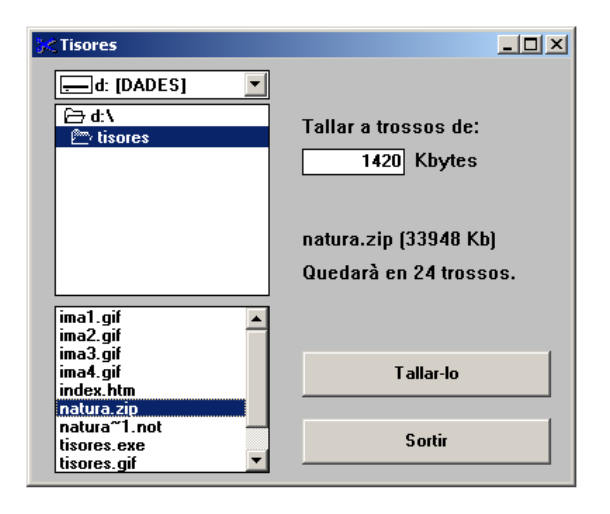

A la finestra hi apareixen noves informacions, us diu que l'arxiu **natura.zip** pesa 33948 Kb (34 Mb aprox.) i que si el talléssiu en trossos de 1420 Kb, en sortirien 24. Podeu augmentar la grandària dels trossos, per exemple 5000 kb. Aleshores en disminueix el nombre (7).

PER A ENVIAR A TRAVÉS DE L'EDUCAMPUS, PER EXEMPLE, ÉS CONVENIENT QUE ELS ARXIUS NO SUPERIN ELS 5000 Kb.

| <mark>}≪</mark> Tisores           |                       |
|-----------------------------------|-----------------------|
| 💻 d: [DADES] 📃                    |                       |
| 🗁 d:\<br>⁄ tisores                | Tallar a trossos de:  |
|                                   | 5000 Kbytes           |
|                                   | natura.zip (33948 Kb) |
|                                   | Quedarà en 7 trossos. |
| ima1.gif<br>ima2.gif              |                       |
| ima3.gif<br>ima4.gif<br>index.htm | T allar-lo            |
| natura.zip<br>natura~1.not        |                       |
| tisores.exe<br>tisores.gif        | Sortir                |

d) Premeu el botó **Tallar-lo**. Us demanarà si voleu tallar l'arxiu *natura.zip* en 7 trossos, accepteu. Accepteu els missatges que us aniran sortint.

e) Dins de la carpeta TISORES apareixen 8 arxius (en aquest cas), el nombre varia segons la grandària dels trossos o el pes de l'arxiu.

- 7 tenen el nom NATURA amb un número de tres xifres al darrere (001, 002..., 007)
- 1 és un arxiu \*.*bat* (és el que ha de permetre unificar de nou els trossos –clicant al seu damunt es torna a unificar el fitxer prèviament tallat-).

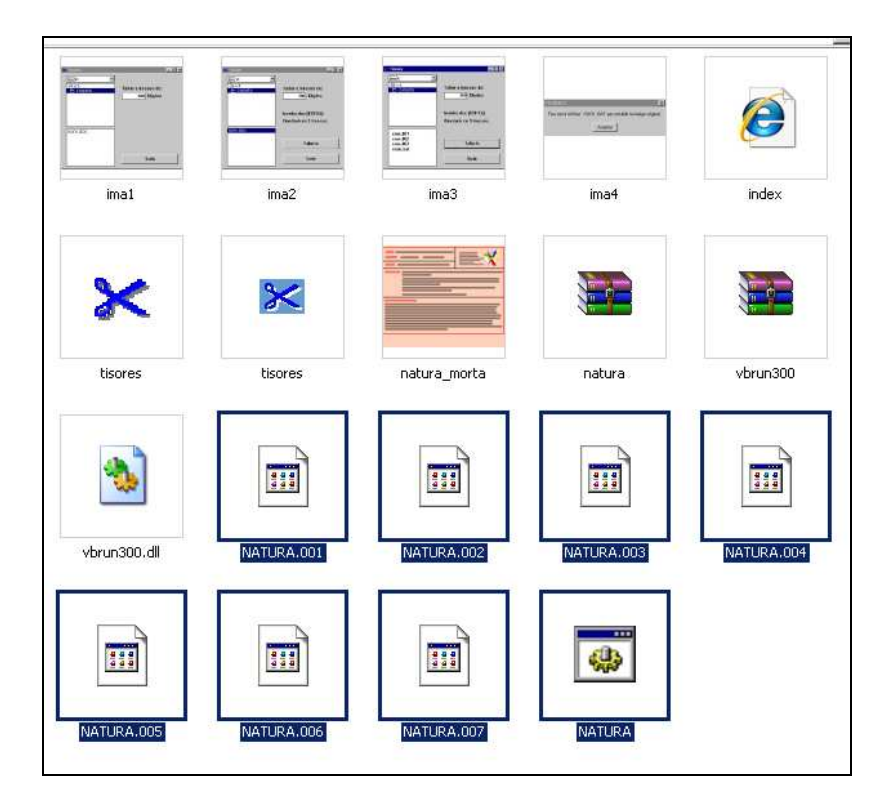

ELS ARXIUS QUE S'HAN GENERAT (ELS QUE DUEN EL NÚMERO I EL FITXER \*.BAT SÓN ELS QUE HEU DE TRAMETRE PER CORREU-E O A TRAVÉS DE L'EDUCAMPUS.